# **Twitter Web Part**

## © AMREIN ENGINEERING AG Version 2.0 May 2013

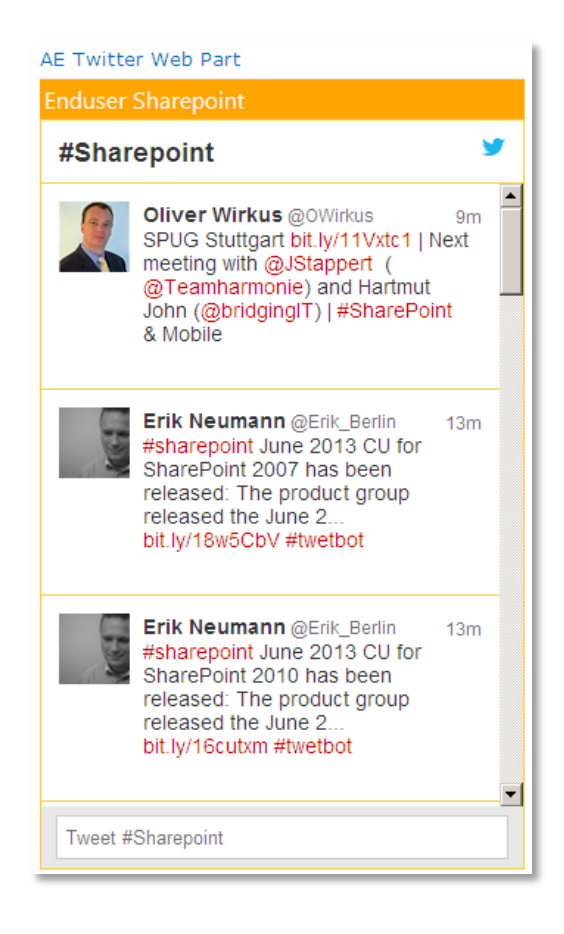

### **Description**

The "Twitter" Web Part allows to display the Tweets of the specified Twitter search or Twitter user. The list is automatically updated in regular intervals.

## **Prerequisites**

Before you attempt to install the solutions you need to make sure that you have the following installed on your server(s):

• Microsoft Office SharePoint Server 2007, WSS 3.0, Sharepoint 2010 or Sharepoint 2013

## Installation

#### Manual Installation

- download and unpack the AETwitterWebpartV2.zip file. The ZIP archive contains the AETwitterWebpart.dll and the AETwitter.webpart files.
- 2. drop the AETwitterWebpart.dll into the GAC of your Sharepoint server (c:\windows\assembly).
- add the following line to the "<SafeControls>" section of your Web.Config file. Please make sure that the line is added as one single line (no line breaks):

<SafeControl Assembly="AETwitterWebpart, Version=1.0.0.0, Culture=neutral, PublicKeyToken=f0664a060858badd" Namespace="AETwitterWebpart" TypeName="\*" Safe="True" />

- 4. from the top site go to "Site Actions/Site Settings/Modify All Site Settings/Galleries/Web Parts"
- 5. use the "Upload" menu option to upload the AETwitter.webpart file.

#### Automatic Installation

- 1. Unpack the **AETwitterWebpart.wsp** and **Install.bat** files from the Zip Archive and place the 2 files onto your Sharepoint Server.
- Add the Solution by either running Install.bat or manually entering: stsadm -o addsolution -filename AETwitterWebpart.wsp
- 3. Deploy the solution by navigating with your browser to "Central Administration->Operations->Solution Management":

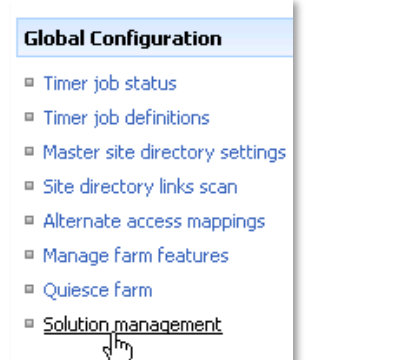

4. You should now see the **AETwitterWebpart.wsp** in the farm's solution store:

| Central Administration > Opera<br>Solution Manage | itions > Solution M<br>ment | anagement          |
|---------------------------------------------------|-----------------------------|--------------------|
| This page has a list of the Solutions i           | n the farm.                 |                    |
| Name                                              | Status                      | Deployed To        |
| absencevacationschedule.wsp                       | Deployed                    | Globally deployed. |
| aetwitterwebpart.wsp                              | Not Deployed                | None               |
| aeuserspotlightweb t.wsp                          | Deployed                    | http://ae24:1256/, |

Click on "AETwitterWebpart.wsp" to deploy the solution:

| Central Administration > Operations > Soluti<br>Solution Properties | on Management > Solution Properties             |
|---------------------------------------------------------------------|-------------------------------------------------|
|                                                                     |                                                 |
| Deploy Solution   Remove Solution   Back                            | to Solutions                                    |
| 40                                                                  |                                                 |
| Name:                                                               | aetwitterwebpart.wsp                            |
| Type:                                                               | Core Solution                                   |
| Contains Web Application Resource:                                  | Yes                                             |
| Contains Global Assembly:                                           | Yes                                             |
| Contains Code Access Security Policy:                               | No                                              |
| Deployment Server Type:                                             | Front-end Web server                            |
| Deployment Status:                                                  | Not Deployed                                    |
| Deployed To:                                                        | None                                            |
| Last Operation Result:                                              | No operation has been performed on the solution |

5. Proceed to activate the feature by navigating to the "Site Actions/Site Settings" page in your top-level site:

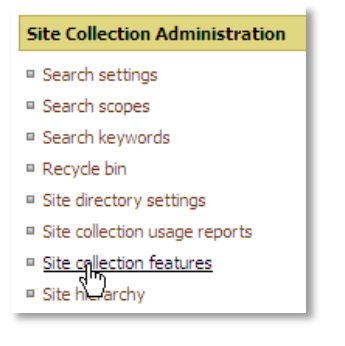

Choose "Site collection features" to navigate to the Site Collection Features page:

| AE Home<br>Site | > Site Settings > Site Features<br>Collection Features                               |            |        |
|-----------------|--------------------------------------------------------------------------------------|------------|--------|
|                 | Name                                                                                 |            | Status |
|                 | AddNumbers                                                                           | Deactivate | Active |
|                 | AE AudioPlayer Web Part<br>Plays back Audio files from Sharepoint Document Libraries | Deactivate | Active |
|                 | AE Twitter Web Part<br>Displays the selected Twitter Tweets                          | Activate   |        |

Activate the "AE Twitter Web Part" feature

#### Adding the Web Part to a Page

Navigate to a page where you would like to place the web part and choose "*Site Actions/Edit Page*" Add the web part to the appropriate zone. The web part is listed in the "**Amrein Engineering**" gallery section:

| Add Web Parts | : Webseitendialog X                                                                                                    |
|---------------|----------------------------------------------------------------------------------------------------|
| Add           | Web Parts to Header                                                                                                    |
| ∃ All Web Pa  | arts                                                                                                    |
| Amrein E      | ingineering                                                                                                    |
| Pl            | <b>E Audio Player Web Part</b><br>lays back Audio files from the selected Sharepoint Document Library (by Amrein Engineering) |
|               | E Banner Rotator<br>otates a Banner from the selected Sharepoint Picture Library                                              |
|               | E Birthday and Anniversaries Reminder (WSS Version)                                                                           |
|               | AE Twitter Web Part<br>isplays the selected Twitter Tweets                                                                    |
| Di            | LE Geo Mapper<br>isplays Sharepoint list items in a Google Map                                                                |
|               | Advanced Web Part gallery and options                                                                                         |
|               | Add Cancel                                                                                                    |

#### Web Part Configuration

Configure the following Web Part properties in the Web Part Editor "Miscellaneous" pane section as needed:

O Twitter Code:

open the twitter.com internet page, log-in with your account and then choose "Settings" in the Header ("gear" icon) and the select "Widgets" in the lefthand menu. Choose "create new" and then configure the widget as needed:

| Configurati     | on                                                                                               | Preview                                                                                                    |   |
|-----------------|--------------------------------------------------------------------------------------------------|----------------------------------------------------------------------------------------------------|---|
| earch Query     | #Sharepoint                                                                                      | #Sharepoint                                                                                                    | y |
| Options         | Only show top Tweets Safe search mode Exclude sensitive content and profanity Auto-expand photos | Patrik Bergman @patrikbergman 3rr<br>Started linking to external #SharePoint 2010 #inranet<br>training resources. What are your best resources for<br>end users?         |   |
| Height<br>Theme | 600 ×                                                                                            | IP-TECH @jptech 4m<br>#SharePoint comme réseau social d'entreprise : une<br>rausse bonne idée ? journaidunet com/solutions/rese<br>via @journaidunet #socialnetwork #RSE |   |
| Link color      | Default (blue) For advanced visual options, please refer to the customization documentation      | SharePoint Buzz @sharepointbuzz 7rr<br>June 2013 CU for SharePoint 2013 is delayed: June<br>Tweet #Sharepoint                                                            |   |

By using Twitter Widgets, you agree to the Developer Rules of the Road.

After having configured the widget, copy the HTML code at the bottom right corner and then paste it into the web part's "Twitter Code" setting.

• Title:

Enter an optional title to be displayed at the top of the list

- Web Part height: enter the desired web part height in pixels
- Use Dark Theme: either choose the "light" or the "dark" theme
- Show Header: show or hide the widget header
- Show Footer: show or hide the widget footer
- Show Borders: show or hide the widget borders
- Show Background Color : show or hide the widget's background color
- Link Color: enter the desired hyperlink color as an #RRGGBB value
- Border Color: enter the desired Frame color as an #RRGGBB values)

| AE Twitter Web Part                                                                                                    | - × |
|----------------------------------------------------------------------------------------------------|-----|
|                                                                                                    | ^   |
| © 2013 AMREIN ENGINEERING /<br>Version 2.0.0                                                                                                    | ٩G  |
| + Appearance                                                                                                    |     |
| + Layout                                                                                                    |     |
| + Advanced                                                                                                    |     |
| <ul> <li>Miscellaneous</li> </ul>                                                                                                    |     |
| Twitter Code                                                                                                    |     |
| <a class="twitter-timeline" hre<="" td=""><td></td></a>                                                                                                    |     |
|                                                                                                    |     |
| Title                                                                                                    |     |
| <pre>&lt;div style='font:12pt segoe ui;&lt;/pre&gt;</pre>                                                                                                    |     |
| Web Part height (px)                                                                                                    |     |
| 510                                                                                                    |     |
|                                                                                                    |     |
|                                                                                                    |     |
| 🔲 Use Dark Theme                                                                                                    |     |
| <ul> <li>Use Dark Theme</li> <li>Show Header</li> </ul>                                                                                                    |     |
| Use Dark Theme Show Header Show Footer                                                                                                    |     |
| <ul> <li>□ Use Dark Theme</li> <li>□ Show Header</li> <li>☑ Show Footer</li> <li>☑ Show Borders</li> </ul>                                                                                                    |     |
| Use Dark Theme Show Header Show Footer Show Borders                                                                                                    |     |
| <ul> <li>□ Use Dark Theme</li> <li>□ Show Header</li> <li>☑ Show Footer</li> <li>☑ Show Borders</li> <li>☑ Show Background Color</li> </ul>                                                                                              |     |
| <ul> <li>Use Dark Theme</li> <li>Show Header</li> <li>Show Footer</li> <li>Show Borders</li> <li>Show Background Color</li> <li>Link Color</li> </ul>                                                                                    |     |
| <ul> <li>Use Dark Theme</li> <li>Show Header</li> <li>Show Footer</li> <li>Show Borders</li> <li>✓ Show Background Color</li> <li>Link Color</li> <li>≠cc0000</li> </ul>                                                                 |     |
| <ul> <li>Use Dark Theme</li> <li>Show Header</li> <li>Show Footer</li> <li>Show Borders</li> <li>Show Background Color</li> <li>Link Color</li> <li>≠cc0000</li> </ul>                                                                   |     |
| <ul> <li>Use Dark Theme</li> <li>Show Header</li> <li>Show Footer</li> <li>Show Borders</li> <li>Show Background Color</li> <li>Link Color</li> <li>#cc0000</li> <li>Border Color</li> </ul>                                             |     |
| <ul> <li>Use Dark Theme</li> <li>Show Header</li> <li>Show Footer</li> <li>Show Borders</li> <li>Show Background Color</li> <li>Link Color</li> <li>#cc0000</li> <li>Border Color</li> <li>#ffcc33</li> </ul>                            |     |
| <ul> <li>Use Dark Theme</li> <li>Show Header</li> <li>Show Footer</li> <li>Show Borders</li> <li>✓ Show Background Color</li> <li>Link Color</li> <li>≠cc0000</li> <li>Border Color</li> <li>#ffcc33</li> <li>OK Cancel Apply</li> </ul> |     |